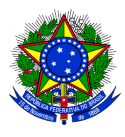

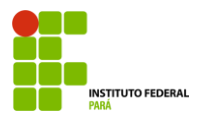

## PROCEDIMENTO PARA EMISSÃO DE DECLARAÇÕES FUNCIONAIS

Para acessar o sistema, siga o passo a passo a seguir:

1. Em seu navegador digite o endereço eletrônico do sistema Integrado de Gestão de Pessoas:

https://sigp.ifpa.edu.br/

| 🗄 Apps 🚺 Google | augine com search i quaig per le la Calce o prior de sou dona sou de sug praega a cintrome do stata para por provincia son a populación de sou de la cintrome con entre de la cintrome con entre de la cintrome con e<br>Académico 👂 Concurso PGM Belé 🐐 CESUPA - Centro U 🖇 ESA - Escola Superi 🐢 ESA - Escola Superi 🎄 PPGD - Programa d | H |
|-----------------|----------------------------------------------------------------------------------------------------|---|
| Gja je          | sigp X 📖 🌢 Q                                                                                                    |   |
|                 | malúsculas de minúsculas APENAS na senha, portanto ela                                                                                                    |   |
|                 | Você visitou esta página 4 vezes. Última visita: 18/05/20                                                                                                    |   |
|                 | sigp.ifpa.edu.br 👻                                                                                                    |   |
|                 | SIGP Mobile                                                                                                    |   |
|                 | IFPA - SIGP Mobile. Entrar. Últimas Notícias. Não há notícias cadastradas. Consultar                                                                                                    |   |
|                 | Resoluções. Consultar Servidores. Relatórios Quantitativos. © 2006-2020.                                                                                                    |   |
|                 | Você visitou esta página em 03/05/20.                                                                                                    |   |
|                 | Itens também pesquisados X                                                                                                    |   |
|                 | portaria ifpa ifpa mail                                                                                                    |   |
|                 | resolução 194 2013 consup ifpa sigaa ifpa sipac                                                                                                    |   |
|                 | sigac ifpa sigaa ifpahitips www.google.com.br                                                                                                    |   |
|                 | sigp.ebserh.gov.br> csp> ebserh > portal 💌                                                                                                    |   |
|                 | Portal do Empregado - mentorh - Ebserh                                                                                                    |   |
|                 | Fique atento! Com a atualização do Portal Mentorh, foi disponibilizado também o acesso por                                                                                                    |   |
|                 | meio de seu e-mail institucional. Nesse caso, você deve utilizar a                                                                                                    |   |
|                 | www.sigpbicbmmg.mg.gov.br 👻                                                                                                    |   |
|                 | SIGP - Sistema Informatizado de Gestão de Pessoas                                                                                                    |   |
|                 | SIGP - Sistema Informatizado de Gestão de Pessoas. Módulo de autenticação. Informe o seu                                                                                                    |   |
|                 | usuário (sem hífen) e senha para ter acesso ao SIGP. Usuário:.                                                                                                    |   |

2. No canto superior esquerdo, clique em: Entrar no sistema

| Instituto Federal de Educação, Ciência o Tecnologia do Pará Belém, 21 de Maio de 2020 SIGP Sistema Integrado de Gestão de Pessoas ENTRAR NO SISTEMA                                                                                                    |  |
|----------------------------------------------------------------------------------------------------|--|
| Preservat       Servidores       Consurtas Servidores da IFAS       Consurtas Servidores       Consurtas Servidores       Conservidores       Consurtas Servidore |  |
| NOTÍCIAS E COMUNICADOS                                                                                                    |  |
| Não há noticias cadastradas                                                                                                    |  |
| SIGP   Diretoria de Tecnologia da Informação e Comunicação -   Copyright € 2007-2020 - UFRN - node1-jboss.#pa.edu.br v4.9.42                                                                                                    |  |

3. Nas opções usuário e senha, digite usuário e senha do seu e-mail institucional, o mesmo utilizado no acesso aos computadores da instituição:

| 🕲 Sistema Integra 🗙 👂                        | Estratégia Conc 🗙 📔 Área                                                                                                    | a do aluno   🗙   👂 Estrat    | égia Ques 🗙   🛔 Login - I                       | Educaçã 🗙 🔇 SIGP - Sistem                                         | al 🗙 🔇 SIGP - Sistemal                        | × Nova guia                                  | × +              |                     |
|----------------------------------------------|----------------------------------------------------------------------------------------------------|------------------------------|-------------------------------------------------|-------------------------------------------------------------------|-----------------------------------------------|----------------------------------------------|------------------|---------------------|
| $\leftrightarrow$ $\rightarrow$ C (i) Não se | eguro   sigp.ifpa.edu.br/sigr                                                                                                    | n/login.jsf                  |                                                 |                                                                   |                                               |                                              | 0 <del>7</del> ☆ | 🔤   🥠 🔒             |
| 🔛 Apps 🛛 🔯 Google Acadêr                     | mico 👂 Concurso PGM Belé                                                                                                    | CESUPA - Centro U            | • ESA - Escola Superi                           | 斗 ESA - Escola Superi 🏥                                           | PPGD - Programa d                             |                                              |                  |                     |
|                                              | IFPA - SIGP - Sistem                                                                                                    | a Integrado de Gestão de     | Pessoas                                         |                                                                   |                                               |                                              |                  |                     |
|                                              | O siste                                                                                                    | ema diferencia letras maiúso | ATE<br>ulas de minúsculas APENAS<br>no ca       | NÇÃO!<br>na senha, portanto ela deve se<br>adastro.               | er digitada da mesma maneir                   | a que                                        |                  |                     |
|                                              | SIGAA<br>(Acadêmico)                                                                                                    | SIPAC<br>(Administrativo)    | SIGP<br>(Gestão de Pessoas)                     | SIGPP<br>(Planejamento e Projetos)                                | SIGED<br>(Gestão Eletrônica de<br>Documentos) | SIGAdmin<br>(Administração e<br>Comunicação) |                  |                     |
|                                              | Perdeu o e-mail de confirmação de cadastro? Citque aqui para recuperá-lo.<br>Esqueceu o login? Citque aqui para recuperá-lo.<br>Esqueceu a senha? Citque aqui para recuperá-la.                                                                                                    |                              |                                                 |                                                                   |                                               |                                              |                  |                     |
|                                              |                                                                                                    |                              | Entrar no senh<br>Usuário: lucia<br>Senha: •••• | a<br>ina.chaves                                                   |                                               |                                              |                  |                     |
|                                              |                                                                                                    |                              |                                                 | Entrar                                                            |                                               |                                              |                  |                     |
|                                              |                                                                                                    |                              | Ser<br>caso ainda não pos<br>clique no<br>Cada  | vidor,<br>sua cadastro no SIGP,<br>link abaixo.<br><b>Stre-se</b> |                                               |                                              |                  |                     |
|                                              | 🧕 Este sistema é melhor visualizado utilizando o Mozilla Firefox, para baixá-lo e instalá-lo, clique aqui.                                                                                                    |                              |                                                 |                                                                   |                                               |                                              |                  |                     |
| 🚳 🙆 📋                                        | <ul> <li>Image: Image: Image:</li></ul> |                              | 1                                               | 11/2                                                              |                                               | PT 📻                                         | i 🔺 🌗 📘          | 13:00<br>21/05/2020 |

4. Ao entrar no sistema, aparecerá a tela abaixo. Clique em documentos, que lhe dará acesso as declarações, formulários e formulários DGP:

| <ul> <li>Sistema Integra x</li> <li>★ → C</li> <li>Não s</li> </ul> | Estratégia Conc 🗙   👂 Área do aluno   🗙   👂 Estratégia Ques 🗙   🛧 Login - Educaçi 🗴   🥸 SIGP - Sistema 🕻<br>eguro   sigp.ifpa.edu.btr/sigth/servidor/portal/servidor/sif# | x SIGP - Sistema X   Nova guia X +                                                                              |
|---------------------------------------------------------------------|----------------------------------------------------------------------------------------------------|----------------------------------------------------------------------------------------------------|
| 🔢 Apps 🕺 Google Acadé                                               | mico 👂 Concurso PGM Belé 🐐 CESUPA - Centro U 🦇 ESA - Escola Superi 🐽 ESA - Escola Superi 🎄 PP                                                                             | GD - Programa d                                                                                                 |
|                                                                     | IFPA - SIGP - Sistema Integrado de Gestão de Pessoas                                                                                                    | Tempo de Sessão: 01:30 SAIR                                                                                     |
|                                                                     | LUCIANA RODRIGUES CHAVES DA S  BELÉM/DEPART. DE GESTÃO DE PESSOAS (11.02.18.03)  C Menu Se                                                                                | i 🔮 Caixa Postal 🍃 Abrir Chamado<br>irvidor 👷 Alterar senha 🕘 🖉 da                                              |
|                                                                     | 🕼 Avaliação   🍃 Metas   🏷 Férias   🔍 Consultas   🛜 Capacitação   🧕 Serviços   📕 Licenças-Saúde   👲 Plano                                                                  | de Saúde   🙆 Documentos                                                                                         |
|                                                                     | Não há notícias cadastradas.                                                                                                    | Portal do Servidor                                                                                              |
|                                                                     |                                                                                                    | Minhas<br>Mensagens                                                                                             |
|                                                                     | Acesso Rápido                                                                                                    | Trocar Foto                                                                                                    |
|                                                                     | Sados Dados Pessoais 🔀 Férias 📀 Plano de Saúde 💟 Peg                                                                                                    | nto<br>Sinico                                                                                                   |
|                                                                     |                                                                                                    | LUCIANA RODRIGUES CHAVES DA<br>SILVA                                                                            |
|                                                                     | Fóruns                                                                                                    | DADOS FUNCIONAIS                                                                                                |
|                                                                     | Docente/TAE Servidores Servidores da Unida                                                                                                    | Mat. 2178369                                                                                                    |
|                                                                     | Este fórum serve para a comunicação entre os servidores da mesma unidade.                                                                                                 | Categoria: Tecnico Administrativo<br>Categoria: Tecnico Administrativo<br>Cargo: ASSISTENTE EM<br>ADMINISTRACAO |
|                                                                     | 😳: Cadastrar Tópico 🛛 🔍: Visualizar Tópico 🛛 🞯: Remover Tópico                                                                                                    | Vínculo: Ativo Permanente<br>BELÉM/DEPART. DE                                                                   |
|                                                                     | BELÉM/DEPART. DE GESTÃO DE PESSOAS 🥥                                                                                                    | BELÉM/DEPART. DE<br>Lotação: (SETÃO DE PESSOAS<br>(11.02.18.03)                                                 |
|                                                                     | Não há tópicos cadastrados para este fórum.                                                                                                    |                                                                                                    |
| 💿 🙆 📷                                                               | SIGB   Airstotia da Ternolonia da Informação e Comunicação - I Convridet & 2007-2020 - LIFBN - nodel-                                                                     | ihnss ifns infu hr - v.4.9.42 PT @ A (1) 13:16<br>PT @ A (1) 18 12 21/05/2020                                   |

5. No canto superior esquerdo, você terá acesso as seguintes declarações:

Declaração de afastamento

Declaração de averbação

Declaração de dependentes

Declaração da última progressão

Declaração funcional

Declaração RJU

Termo de afastamento

Todas as declarações são emitidas devidamente assinadas digitalmente e com os dados do servidor.

| ← → C ③ Não           | o seguro   sigp.ifpa.edu.br/sigrh/servidor/portal/servidor.jsf#                                                                                                    | ☆ 🔳   🥠 🖯                                                                                                    |
|-----------------------|----------------------------------------------------------------------------------------------------|----------------------------------------------------------------------------------------------------|
| 🔢 Apps [ 💀 Google Aca | adêmico 👂 Concurso PGM Belé 📲 CESUPA - Centro U 👐 ESA - Escola Superi 👐 ESA - Escola Superi                                                                                                    | 🎄 PPGD - Programa d                                                                                                    |
|                       | IFPA - SIGP - Sistema Integrado de Gestão de Pessoas<br>LUCIANA RODRIGUES CHAVES DA S<br>BELÉM/DEPART. DE GESTÃO DE PESSOAS (11.02.18.03)                                                                                                    | Tempo de Sessão : 01:20 SATR<br>Módulos 😍 Caixa Postal 🍃 Abrir Chamado<br>Menu Servidor 👷 Alterar senha 🔬 Ajuda                                                                                                    |
|                       | 🕼 Avaliação   🎯 Metas   🎲 Férias   🖓 Consultas   🔯 Capacitação   🏽 Serviços   🗟 Licenças-Saúde  <br>Não há notícias cadastradas.                                                                                                    | Plano de Saúde     Pormulários da DGP     Pormulários da DGP     Pormulários de Declaração de Afastamento     Declaração de Avertação     Minhas     Personação de Avertação     Declaração de Dependentes     Personação de Declaração de Declaração de |
|                       | Acceso Rápido<br>Dados Dados Funcionais Acesso Rápido de Saúde 🕅                                                                                                    | Ponto<br>Eletrónico                                                                                                    |
|                       | Fóruns                                                                                                    | DADOS FUNCIONAIS                                                                                                    |
|                       | Docente/TAE         Servidores         Servidores da Unida           Este fórum serve para a comunicação entre os servidores da mesma unidade.         ©: Cadastrar Tópico         %: Visualizar Tópico         12: Remover Tópico                                                                                                    | Hat: 2178369<br>Blage:<br>Categoria: Tecnica diministrativo<br>Cargo: Abo Permaente<br>Vinculo Abo Permaente e                                                                                                    |
|                       | BELÉM/DEPART. DE GESTÃO DE PESSOAS 3                                                                                                    | Lotação: GESTÃO DE PESSOAS<br>(11.02.18.03)                                                                                                    |
| 💿 é                   | SIGD   Nordenia do Terenoloxía do Terenoloxía o Comunicacia - I Converbit & 2017-2020 - UED           Image: Image: Image | H - nodet - thore, africa, adm br - vol. 9.42<br>PT 📷 - 40 隆 🏷 21/05/2020                                                                                                    |

- 6. Quaisquer dúvidas, encaminhar e-mail a:
  - "dgeps.belem" dgeps.belem@ifpa.edu.br
  - "scp belem" <a href="mailto:scp.belem@ifpa.edu.br">scp.belem@ifpa.edu.br</a>
  - "sds.belem" <u>sds.belem@ifpa.edu.br</u>
  - "sap.belem" <u>sap.belem@ifpa.edu.br</u>